# **Microsoft Teams**

Bejelentkezés és Windows-alkalmazás telepítése

o365.tinodi-eger.hu

### Teams használata

#### A Microsoft Teams szolgáltatást használhatjuk:

- 1. Internetböngészőből (Google Chrome vagy Microsoft Edge böngésző ajánlott!)
- 2. Telepített asztali alkalmazásból
- 3. Mobiltelefonról, applikációval

#### Bejelentkezés:

Mindhárom felhasználási mód esetén az alapértelmezett Tinódis e-mail címmel és a hozzá tartozó jelszóval. Felhasználóink (tanárok és diákok egyaránt) a <u>felhasználónév@tinodi-eger.hu</u> formában megadott felhasználónevükkel és az ehhez, saját maguk által megadott jelszóval tudnak belépni.

#### Bejelentkezés internetböngésző használatával:

Egy böngészőben nyissuk meg az alábbi linkek egyikét:

- http://o365.tinodi-eger.hu
- <u>https://portal.office.com</u>
- https://login.microsoftonline.com

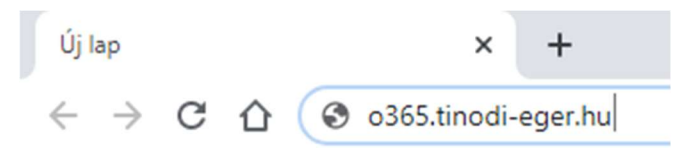

Microsoft

## Bejelentkezés

teams.demo.1@tinodi-eger.hu

Nincs fiókja? Hozzon létre egyet!

Nem tud bejelentkezni a fiókjába?

Bejelentkezési beállítások

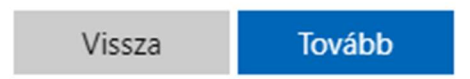

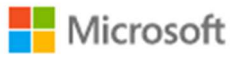

← teams.demo.1@tinodi-eger.hu

# Jelszó megadása

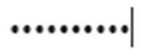

Elfelejtettem a jelszavamat

|            |                                                                                     | Bejelentke                                                                                                    | zés                   |
|------------|-------------------------------------------------------------------------------------|----------------------------------------------------------------------------------------------------|-----------------------|
| Office 365 | ,∽ Keresés                                                                          |                                                                                                    | © ? 👩                 |
|            | Jó reggelt, Demo 1!<br>Legutóbbiak Krúzöttek Velem megosztottak Figyelmébe ajánljuk | A<br>T<br>Inline Office-dokumentumokat<br>umikidher velik. Etis lejeksen hozzon itre<br>1otison fel egy meglevit, e nyissa meg azt. | ∠ Office telepitése 🔝 |
| ф<br>Ф     | ₹ Fettöltes és meg                                                                  | sharaĐojot                                                                                                    |                       |
| 8          | Legutóbbi mappák                                                                    | Gyakran felkeresett webhelyek                                                                                                    |                       |

A sikeres bejelentkezést követően kattintsunk a Teams-re. Ha esetleg nem jelenik meg az alkalmazások özött, kattintsunk a "Minden app" ikonra.

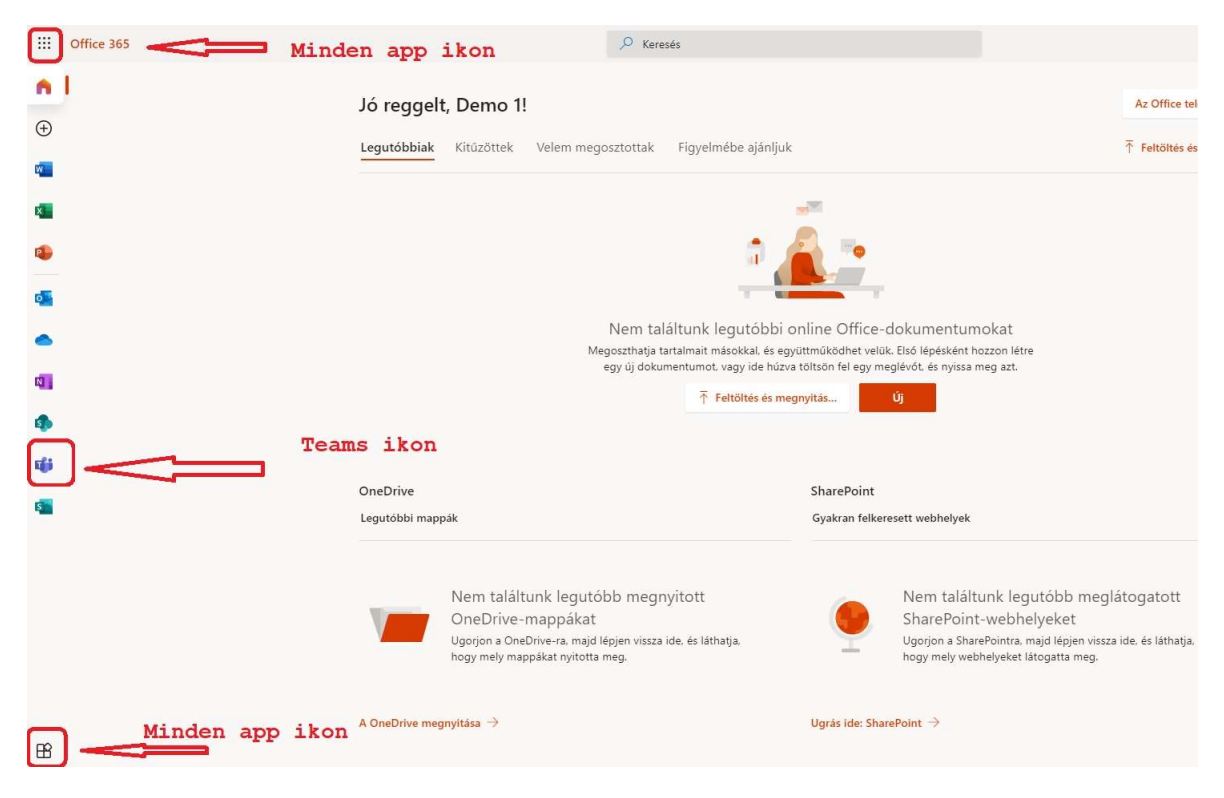

A Teams felkínálja a Windows-alkalmazás letöltése lehetőséget. Ezt érdemes használni. Ha nem szeretnénk telepíteni az asztali alkalamzást a számítógépre, válasszuk az "**Inkább a webalkalmazás használata**" lehetőséget.

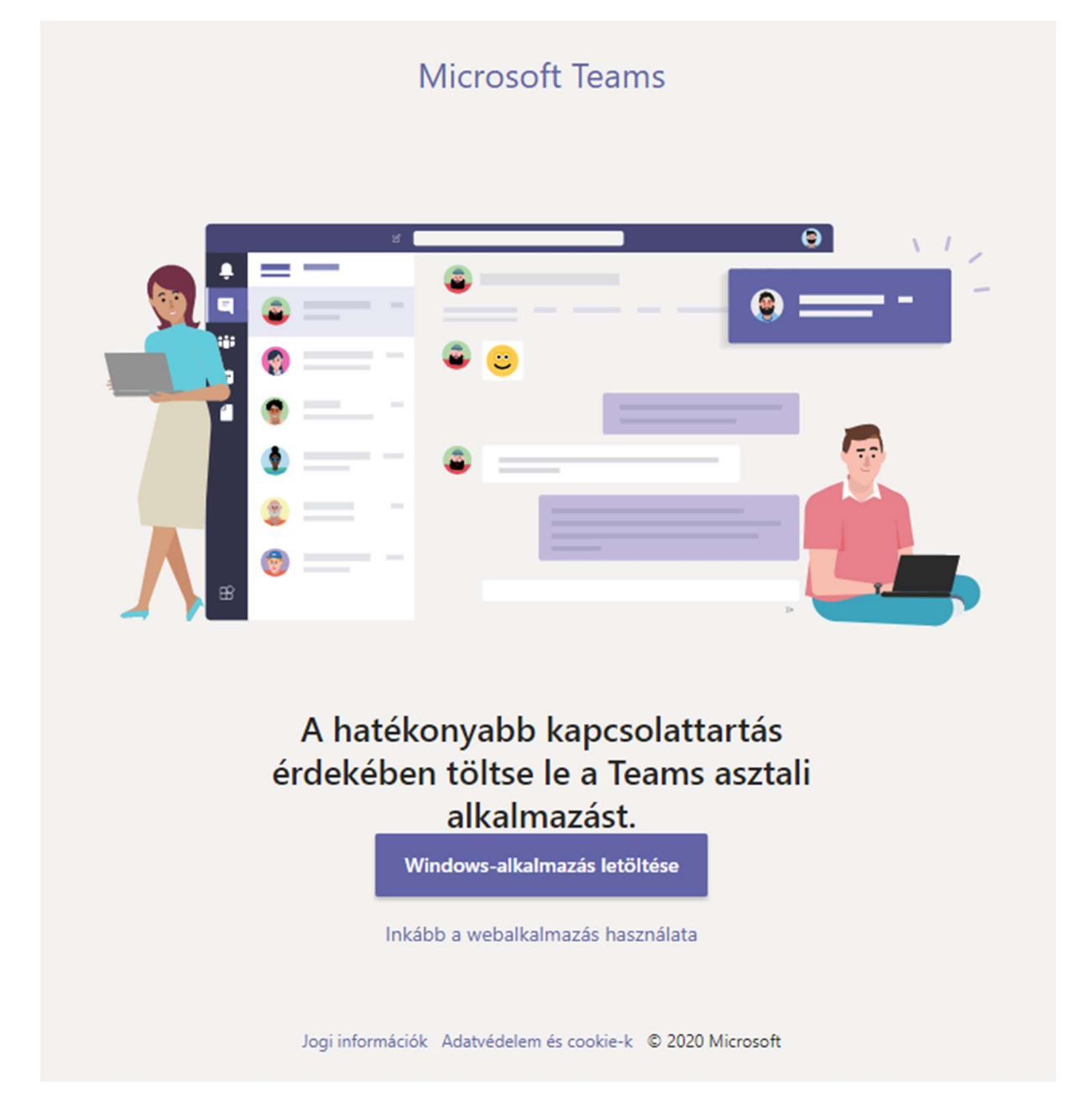

Webalkalmazás választása esetén rövid üdvözlőképernyő fogad.

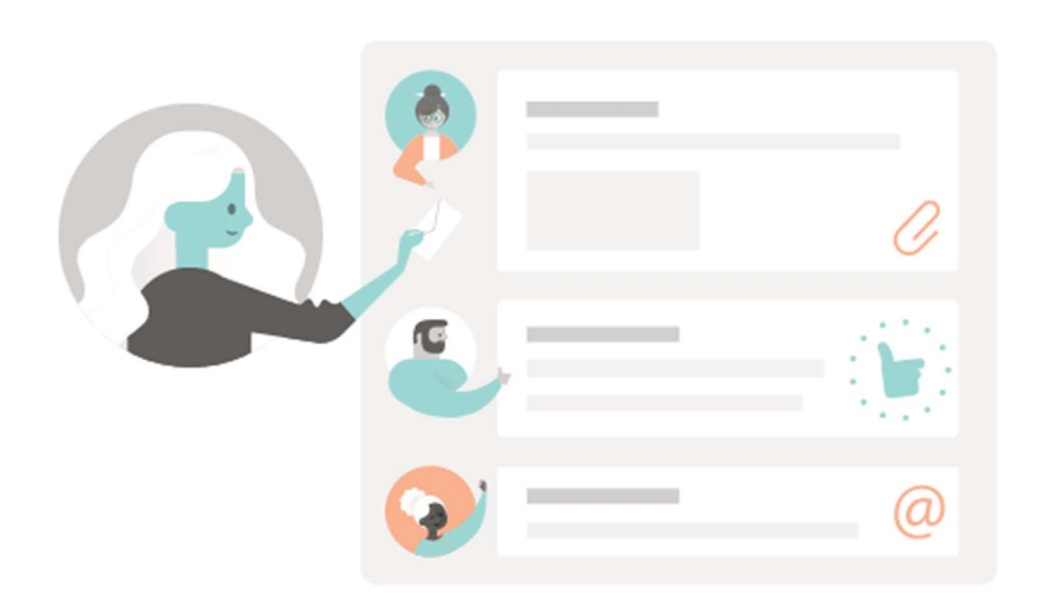

Ossza meg ötleteit egy csatornában új üzenetként! Válaszoljon valaki más üzenetére, vagy indítson új beszélgetést.

Próbálja ki most!

A képernyő jobb alján egy felugró üzenetben kapcsolható be az asztali értesítés funkció. Bekapcsolás esetén a tálcáról felugró üzenetben értesít a Teams, ha bejövő hívás, értekezlet vagy üzenet érkezik valamelyik csoportunkba.

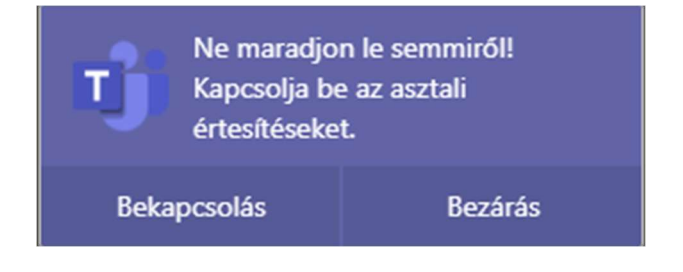

A Teams megnyitása után láthatjuk, hogy mely csoportoknak vagyunk a tagja. A fölötte lévő csevegés pedig a chat funkcióját látja el. A bal alsó sarokban letölthetjük a Teams asztali alkalmazását, ha az előző lépésben ezt nem tettük már meg.

A videó-és hanghívások csak Google Chrome, Microsoft Edge böngészők valamelyikében, asztali alkalmazásban vagy Android applikációban mobiltelefonon vagy táblagépen működnek.

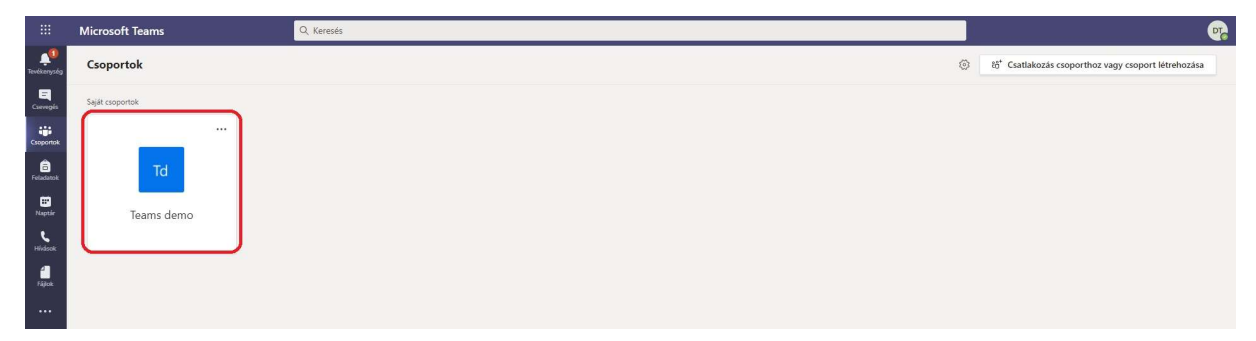

### Microsoft Teams Windows-alkalmazás letöltése és telepítése

Az első bejelentkezés alkalmával a webes felületen válasszuk a "Windows-alkalmazás letöltése" pontot. Vagy látogassunk el az alábbi linkre:

https://www.microsoft.com/hu-hu/microsoft-365/microsoft-teams/download-app

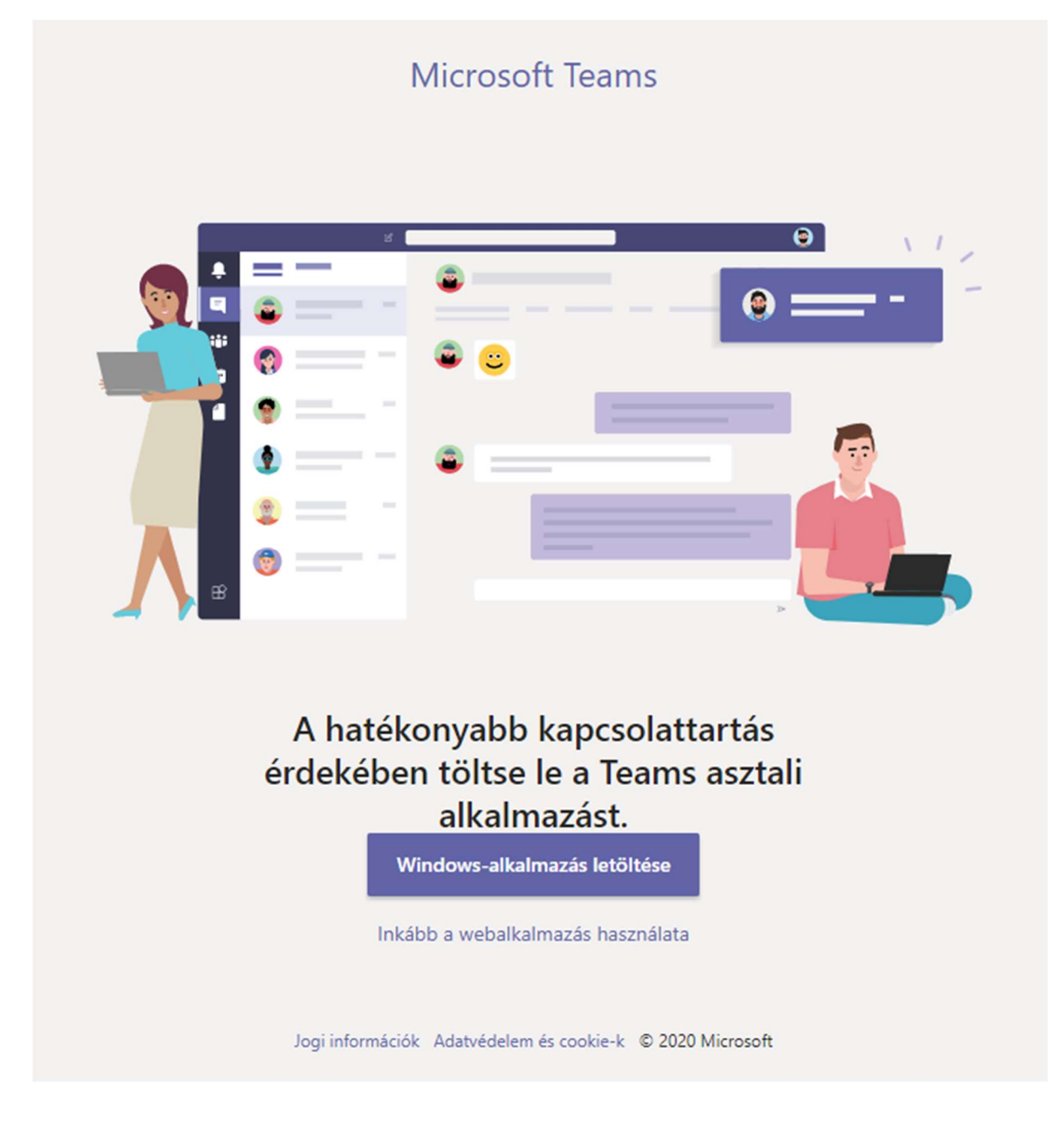

Letöltést követően kattintsunk a letöltött telepítőfájlra a webböngészőben vagy indítsuk el a telepítőt egy fájlkezelőben kitallózva.

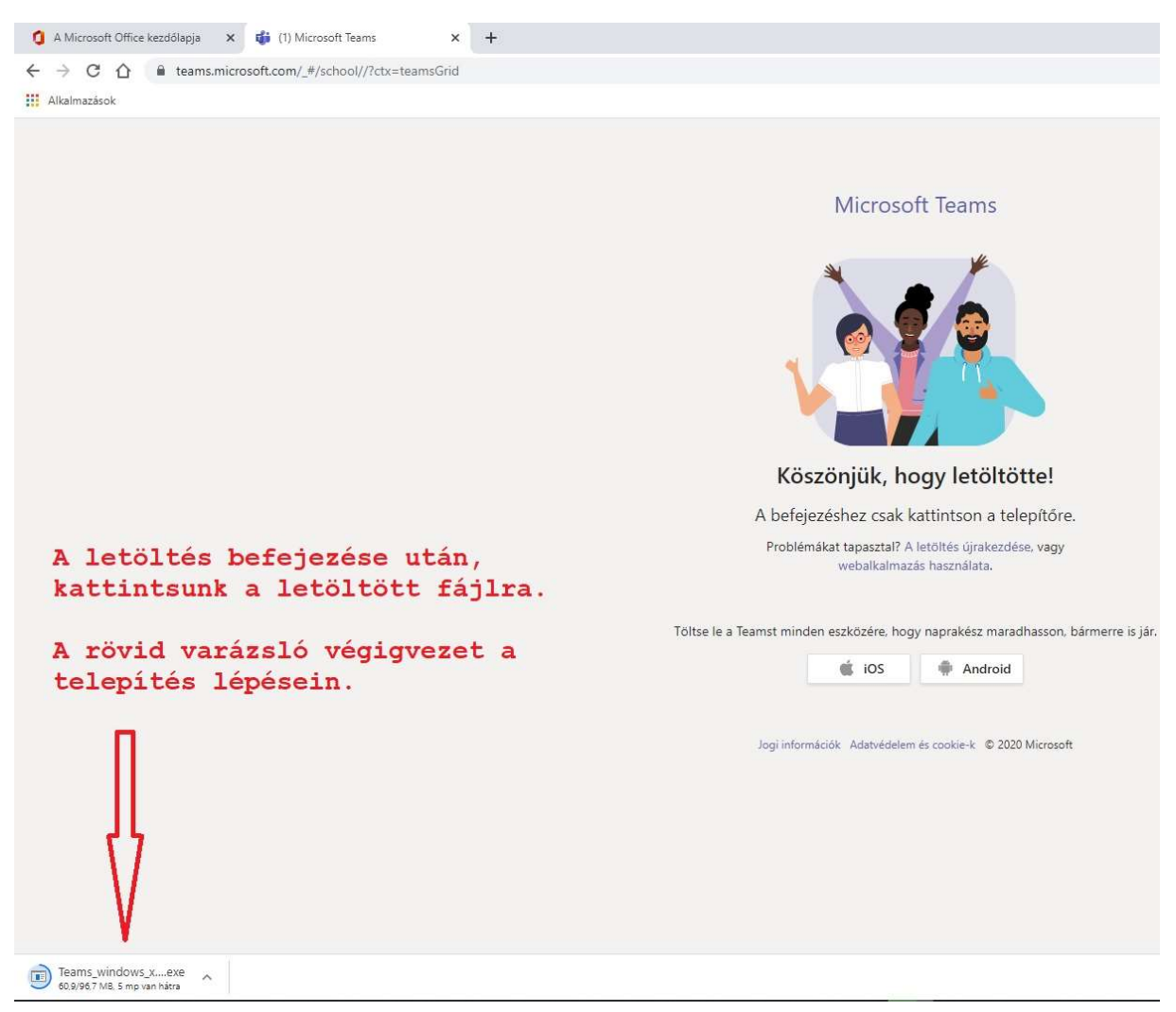

Elindul a Teams telepítője. Pár másodperc után már a Teams alkalmazásban láthatjuk ugyanazt, mint a webes felületen. Amennyiben a böngészőben már beléptünk a Teams-re, az asztali alkalmazás automatikusan beállít(hat)ja a belépési adatainkat.

|                     |                 |            | 1 |                                                     |
|---------------------|-----------------|------------|---|-----------------------------------------------------|
| < >                 |                 | Q, Keresés |   | 🧙 – 🖬 ×                                             |
| Levékenység         | Csoportok       |            | ۲ | ත්* Csatlakozás csoporthoz vagy csoport létrehozása |
| Csevegés            | Saját csoportok |            |   |                                                     |
| Csoportok           |                 |            |   |                                                     |
| Feladatok           | Td              |            |   |                                                     |
| Naptár              | Teams demo      |            |   |                                                     |
| <b>د</b><br>Hirások |                 |            |   |                                                     |
| filler.             |                 |            |   |                                                     |
|                     |                 |            |   |                                                     |

Amennyiben a Teams kéri, jelentkezzünk be a fent leírt felhasználói adatainkkal.

\_

if Microsoft Teams

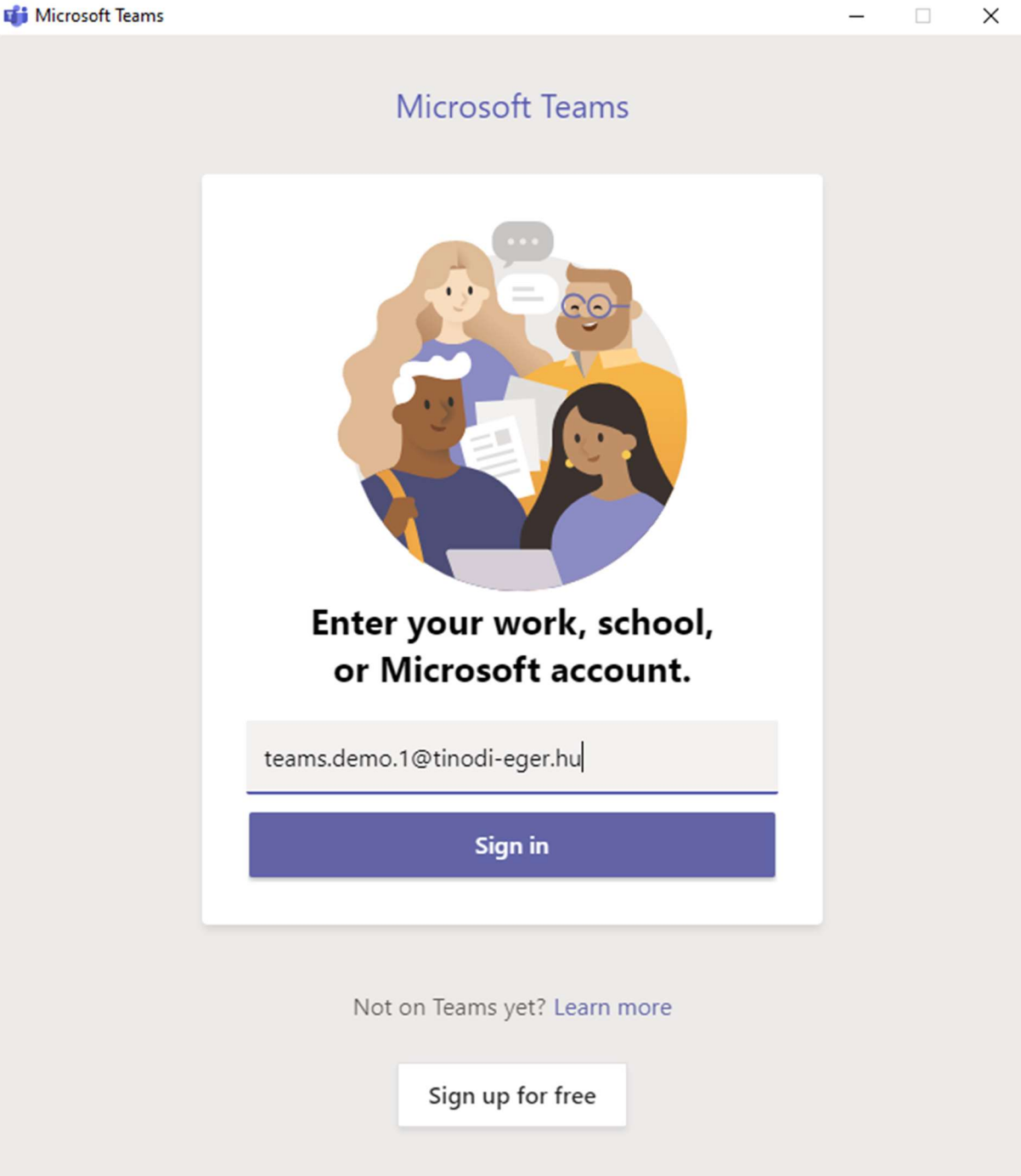